# De Nextdoor-app handleiding voor Apple, Android & PC

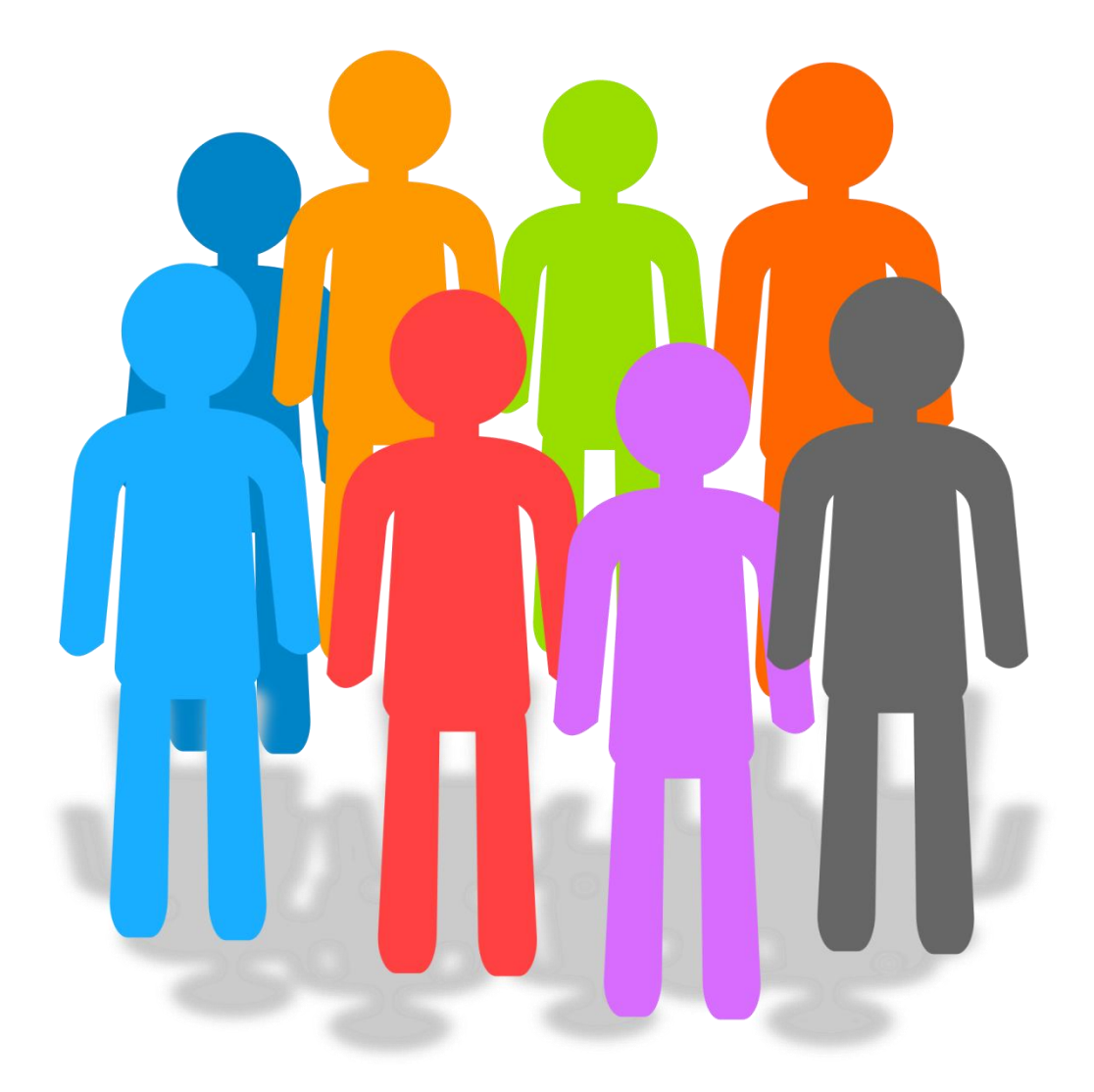

© 2016 by Jurjen Bakker

#### Inhoud

| Gebruik op de computer                  | 5  |
|-----------------------------------------|----|
| Algemene opmerking                      | 6  |
| Standaardgegevens aanvullen             | 6  |
| Buren uitnodigen voor Nextdoor          | 6  |
| Een bericht of advertentie plaatsen     | 6  |
| Aantal te ontvangen berichten aanpassen | 6  |
| Aanmelden voor een groep                | 7  |
| Evenementenkalender functies            | 7  |
| Gebruik op de iPhone                    | 8  |
| Standaardgegevens aanvullen             | 9  |
| Buren uitnodigen voor Nextdoor          | 9  |
| Een bericht plaatsen                    |    |
| Aantal te ontvangen berichten aanpassen |    |
| Advertenties plaatsen                   | 11 |
| Aanmelden voor een groep                | 11 |
| Evenementenkalender functies            | 12 |
| Gebruik op de Android-smartphone        | 13 |
| Standaardgegevens aanvullen             | 14 |
| Buren uitnodigen voor Nextdoor          | 14 |
| Een bericht plaatsen                    | 15 |
| Aantal te ontvangen berichten aanpassen | 15 |
| Advertenties plaatsen                   |    |
| Aanmelden voor een groep                | 16 |
| Evenementenkalender functies            |    |

# Gebruik op de computer

# **Algemene opmerking**

Door links bovenin op Teklikken komt u altijd terug in het hoofdscherm

## Standaardgegevens aanvullen

- 1) Klik op uw naam rechts bovenin het scherm. (Bijvoorbeeld
- 2) Klik in het uitklapmenu op Je profiel
- Door te klikken op er rechts onderin op uw profielfoto kunt u uw profielfoto aanpassen
- 4) Onder uw profielfoto ziet u een aantal kolommen die u kunt bewerken door op BEWERKEN te klikken

## Buren uitnodigen voor Nextdoor

- 1) Klik in het hoofdscherm op
- 2) Klik in het uitklapmenu op een uitnodigoptie die u wilt gebruiken (e-mail, gratis kaart, etc.)

## Een bericht of advertentie plaatsen

- 1) Klik op een categorie onder het kopje Scategorieën waarin u een bericht wilt plaatsen
- 2) Klik rechts bovenin het scherm op
- 3) Klik op Kies buren en selecteer een groep naar keuze
- 4) U kunt een onderwerp toevoegen, een bericht typen en/of een foto plaatsen
- 5) Klik op Verzenden

### Aantal te ontvangen berichten aanpassen

- 1) Klik op uw naam rechts bovenin het scherm. (Bijvoorbeeld
- 2) Klik in het uitklapmenu op Instellingen
- 3) Klik op de optie die u wenst en pas alles naar uw keuze aan

🎯 Jurjen 🗸

## Aanmelden voor een groep

- 1) Klik onder <sup>L</sup> JE GROEPEN</sup> op Door alle ... groepen bladeren
- 2) Klik een groep van uw keuze aan
- Door op de groepsnaam te klikken wordt de groep geopend en kunt u lid worden
- 4) Door op NIEUWE GROEP TOEVOEGEN te klikken kunt u zelf een groep beginnen en eventueel mensen hiervoor uitnodigen

## **Evenementenkalender functies**

#### Bekijken van evenementen

- 1) Klik links bovenin het scherm op 🔤 Evenementenkalender
- 2) Alle toekomstige evenementen verschijnen dan op uw scherm
- 3) U kunt aangeven of u er (misschien) naar toe gaat met de opties **Gaat** en **Misschien**

Aanmelden van een evenement

- 1) Door in de Evenementenkalender op zelf een evenement toevoegen te klikken kunt u
- 2) Er verschijnt een scherm dat u verder kunt gaan invullen

# Gebruik op de iPhone

## Standaardgegevens aanvullen

- 1) Tik op  $\equiv$  rechtsonderin het scherm.
- 2) Tik op uw naam onderin in het scherm.
- 3) Tik op de **(1)** om een profielfoto in te stellen.
- 4) Klik op Maak foto.
- 5) Maak een foto van uzelf of laat iemand anders een foto van u maken.
- 6) Tevreden? Klik op **Gebruik foto**, en anders op **Opnieuw** om een nieuwe foto te maken.
- 7) Tik onderin het scherm op **Bewerken** (naast de tekst Biografie) om informatie over uzelf in te voeren.
- 8) Voer in ieder scherm de gevraagde informatie in en tik daarna op **Verdergaan**.
- 9) Ga zo door tot u in het laatste scherm door op **Klaar** te tikken weer terugkomt in uw profielscherm.

## Buren uitnodigen voor Nextdoor

In het hoofdmenu van de app tikt u links bovenin het scherm op Maak in het menu een keuze tussen de opties **KAART** (indien beschikbaar) of **E-MAIL**.

Instructies voor uitnodiging via optie KAART:

- 1) Tik in het menu op de optie KAART.
- 2) Tik op de adressen waar u een uitnodiging naar toe wilt sturen (u kunt alleen adressen met een rood vierkantje een uitnodiging sturen).
- 3) Tik op Volgende.
- 4) Typ een aangepast bericht voor op de kaart, of gebruik het standaardbericht dat wordt weergegeven.
- 5) Tik op Verzenden.

Instructies voor uitnodiging via E-MAIL:

- 1) Tik in het menu op de optie E-MAIL.
- 2) Voer de e-mail adressen van alle adressen in die u een uitnodiging wilt sturen.
- 3) Tik op Volgende.
- 4) Type een aangepast bericht voor op de kaart, of gebruik het standaardbericht.
- 5) Tik op Verzenden.

## Een bericht plaatsen

- 1) Tik op 🖉 rechts bovenin het scherm.
- 2) Kies de optie  $\bigcirc$  Bericht.
- Kies de optie Binnenstad-Grave (alle mensen die de Nextdoor-app geïnstalleerd hebben krijgen dan uw bericht) of selecteer een groep waar u lid van bent (alleen leden van deze groep krijgen uw bericht).
- 4) Klik op **Volgende** in de rechterbovenhoek.
- 5) Vul bij "Voeg een onderwerp toe" een **onderwerp** en bij "Schrijf een bericht" een **bericht** in.
- 6) Klik, als u klaar bent om het bericht te plaatsen op **Volgende** in de rechterbovenhoek.
- 7) Kies een categorie voor uw bericht.
- 8) Klik op **Plaats** in de rechterbovenhoek.

### Aantal te ontvangen berichten aanpassen

- 1) Tik op  $\equiv$  rechtsonderin het scherm.
- 2) Kies <sup>(Q)</sup> Instellingen.
- 3) Kies E-mailinstellingen.
- 4) Tik de optie aan die wenselijk voor u is.
- 5) Ga terug naar het hoofdmenu door te tikken op Links onderin het scherm.

## Advertenties plaatsen

- 1) Tik op 🗹 rechts bovenin het scherm.
- 2) Tik op  $\smile$  Bericht.
- 3) Tik op **Binnenstad-Grave** of tik op een **groep** naar keuze.
- 4) Tik op **Volgende** in de rechterbovenhoek.
- 5) Om een foto toe te voegen tikt u rechtsonder op (indien gevraagd geeft u uiteraard toestemming door op **OK** te tikken). Indien u nog een foto moet maken tikt u op **Maak foto**. Als u tevreden bent met de foto tikt u op **Gebruik foto**. Herhaal deze stap om extra foto's toe te voegen (maximaal 10 foto's), klik daarvoor op het **plusje** naast de door u gemaakte foto.

Om foto's te gebruiken die u al eerder met uw telefoon genomen heeft, kiest u **Foto's kiezen** (maximaal 10 foto's). Tik daarna rechts bovenin het scherm op **Gereed**.

- 6) Voeg bij "Voeg een onderwerp toe" een **onderwerp** toe en bij "Schrijf een bericht" een **tekst voor uw advertentie**.
- 7) Tik op Volgende.
- 8) Tik op de categorie van uw keuze.
- 9) Tik op Plaats (rechts bovenin het scherm).

#### Aanmelden voor een groep

- 1) Tik op de == rechts onderin het scherm.
- 2) Tik op  $2^{2}$  Groepen uit de lijst.
- 3) Tik op de groep van uw interesse.
- 4) Tik op Lid Worden rechts bovenin het scherm.
- 5) Ga terug naar het hoofdmenu door te tikken op  $\Box$  links onderin het scherm.

# **Evenementenkalender functies**

#### Bekijken van evenementen

- 1) Tik op de  $\equiv$  rechts onderin het scherm.
- 2) Tik op de **Evenementen** uit de lijst.
- 3) Nu verschijnt er een overzicht van alle toekomstige evenementen op het scherm. Tik op een evenement waarvan u meer informatie wilt hebben.
- 4) Wilt u erbij zijn? Klik dan op **Aanwezig** (het vakje wordt groen en voorzien van een vinkje).
- 5) Ga terug naar het hoofdmenu door te tikken op  $\Box$  links onderin het scherm.

#### Aanmelden van een evenement

- 1) Tik op de  $\equiv$  rechts onderin het scherm.
- 2) Tik op de <sup>26</sup> Evenementen uit de lijst.
- 3) Scroll helemaal naar beneden en klik op **Voeg evenement toe** onderin het scherm.
- 4) Klik op de groep **Binnenstad-Grave** of op een **groep** van uw keuze. Klik daarna op **Volgende** rechts bovenin het scherm.
- 5) Voeg bij "Voeg een titel toe" een **titel** en bij "Voeg een beschrijving toe" een **beschrijving** toe en klik op **Volgende** rechts bovenin het scherm.
- 6) Voeg meer informatie toe (begintijd, eindtijd, locatie, etc.) Laat de optie "Zichtbaar voor alle Nextdoor-leden" uitgeschakeld staan (bolletje naar links en lichtgrijs).
- 7) Klik op **Volgende** rechts bovenin het scherm.
- 8) Voeg eventueel een foto toe door te klikken op **Gebruik je eigen foto** of kies een standaardfoto (deze stap is niet noodzakelijk).
- 9) Klik op **Plaats** rechts bovenin het scherm.

# Gebruik op de Androidsmartphone

## Standaardgegevens aanvullen

- 1) Tik op de 📃 linksbovenin het scherm.
- 2) Tik op uw naam links bovenin het scherm.
- 3) Tik op de **(1)** om een profielfoto in te stellen.
- Als u nog een foto moet maken tikt u op VAN CAMERA (maak een foto en tik daarna op Opslaan). Als u al een foto heeft gemaakt op UIT FOTOGALERIJ (kies een foto en tik erop).
- 5) Tik daarna op + Meer informatie aan je biografie toevoegen en voer in ieder scherm de gevraagde informatie in. Tik daarna op Verdergaan.
- 6) Ga zo door tot u in het laatste scherm door op **Klaar** te tikken weer terugkomt in uw profielscherm.
- 7) Vervolgens kunt u in de rubrieken Interesses, Vaardigheden, Positieve punten van mijn buurt, Gezin en Contactinformatie informatie toevoegen door achter elke rubriek op BEWERKEN te kiezen en trefwoorden aan te tikken die bij u passen. Tik als u klaar bent op Klaar om de rubriek af te sluiten.

## Buren uitnodigen voor Nextdoor

In het hoofdmenu tikt u links op bovenin het scherm. Alleen als u de optie **KAART** in het menu ziet staan kunt u die selecteren, anders komt u automatisch bij de optie **E-MAIL** terecht.

#### Instructies voor uitnodiging via KAART:

- 1) Tik in het menu op de optie KAART.
- 2) Tik op de adressen waar je een uitnodiging per kaart naartoe wilt sturen (u kunt alleen adressen met een rood vierkantje een uitnodiging sturen).
- 3) Tik op Volgende.
- 4) Typ een aangepast bericht voor op de kaart, of gebruik het standaardbericht dat wordt weergegeven.
- 5) Tik op Verzenden.

#### Instructies voor uitnodiging via E-MAIL:

- 1) Tik in het menu op de optie E-MAIL (deze stap is niet nodig als u hier automatisch terecht komt).
- 2) Voer de e-mail adressen van alle adressen in die u een uitnodiging wilt sturen, of selecteer een of meerdere adressen uit de lijst.
- 3) Tik op Verzenden aan de rechterkant van het scherm.
- Ga terug naar hoofdmenu door op <sup>≤</sup> te klikken links bovenin het scherm.

## Een bericht plaatsen

- 1) Klik op rechtsonder in de app.
- 2) Kies de optie Bericht 🔛
- 3) Kies de optie Binnenstad-Grave (alle mensen die de Nextdoor-app geïnstalleerd hebben krijgen dan uw bericht) of selecteer een groep waar u lid van bent (alleen leden van deze groep krijgen uw bericht).
- 4) Klik op **Volgende** in de rechterbovenhoek.
- 5) Vul bij "Onderwerp" een **Onderwerp** en bij "Bericht" een **Bericht** in.
- 6) Klik als u klaar bent om het bericht te plaatsen op **Volgende** in de rechterbovenhoek.
- 7) Kies een Categorie voor uw bericht.
- 8) Klik op Verzenden in de rechterbovenhoek.

#### Aantal te ontvangen berichten aanpassen

- 1) Tik op de 📃 linksbovenin het scherm.
- 2) Tik op de 🔯 rechts van uw naam links bovenin het scherm.
- 3) Kies **E-mailmeldingen**.
- 4) Tik de optie aan die wenselijk voor u is.
- 5) Ga terug door twee keer te tikken op 🗲 links bovenin het scherm.

## Advertenties plaatsen

- 1) Tik op 🛨 rechtsonder in de app.
- 2) Tik op op **Bericht**
- 3) Tik op **Binnenstad-Grave** of tik op een **groep** naar keuze.
- 4) Tik rechtsboven op **Volgende**.
- 5) Vul bij "Onderwerp" een **Onderwerp** en bij "Bericht" een **Bericht** in.
- 6) Om een foto toe te voegen tikt u rechtsonder op . Indien u nog een foto moet maken tikt u op **Foto maken**. Als u tevreden bent met de foto tikt u op **Opslaan.** Herhaal deze stap om extra foto's toe te voegen (maximaal 10 foto's).

Om foto's te gebruiken die u al eerder met uw telefoon genomen heeft, kiest u **Foto's kiezen** (maximaal 10 foto's). Tik daarna in menu op **Foto's**. Tik daarna rechts bovenin het scherm op **Selecteren**.

- 7) Tik op Volgende.
- 8) Tik op de Categorie van uw keuze.
- 9) Tik op Verzenden.

### Aanmelden voor een groep

- 1) Klik op het pictogram 📃 in de linkerbovenhoek.
- 2) Tik op 🚨 Groepen.
- 3) Klik op de naam van de groep waarbij u zich wilt aanmelden.
- 4) Klik op **Details** rechts bovenin het scherm.
- 5) Klik op LID TOEVOEGEN links bovenin het scherm.
- 6) Ga terug naar het hoofdmenu met het **ga terug-icoontje** (het gebogen pijltje) op uw toestel.

# **Evenementenkalender functies**

#### Bekijken van evenementen

- 1) Tik op de 📃 links bovenin het scherm, en daarna op 📕 Evenementen.
- 2) Nu verschijnt er een overzicht van alle toekomstige evenementen op het scherm. Tik op een evenement waarvan u meer informatie wilt hebben.
- 3) Wilt u erbij zijn? Klik dan op **Aanwezig** (het vakje wordt groen en voorzien van een vinkje).
- 4) Ga terug naar het hoofdmenu met het **ga terug-icoontje** (het gebogen pijltje) op uw toestel.

#### Aanmelden van evenementen

- 1) Tik op de 📃 links bovenin het scherm, en daarna op 📕 Evenementen.
- 2) Tik op 🧧 rechts onderin het scherm.
- 3) Klik op de groep Binnenstad-Grave of op een groep van uw keuze.
- 4) Klik op Volgende rechts bovenin het scherm.
- 5) Voeg details toe (Titel, Locatie, Begindatum, Begintijd, Eindtijd, etc.)
- 6) Laat de optie "Zichtbaar voor alle Nextdoor-leden" uitgevinkt staan.
- 7) Klik op Volgende rechts bovenin het scherm.
- 8) Voeg eventueel een foto toe door te tikken op Foto kiezen of Foto maken of kies een standaardfoto (deze stap is niet noodzakelijk), en klik daarna op Verzenden rechts bovenin het scherm.
- 9) U komt nu bij uw ingeplande evenement terecht. Ga terug naar het hoofdmenu met het ga terug-icoontje (het gebogen pijltje) op uw toestel.

Aantekeningen